# Confirming Employee Import from POS or Payroll

Last Modified on 12/24/2023 1:37 pm MST

## Confirming Employees

Teamwork will prompt you to "Confirm" an employee - which is to verify that the employee does not already exist in the company / Teamwork, and provides an opportunity to specify which location(s) / schedule(s) and roles the employee can work.

On the Schedule, employees needing confirmation will show the following button

Rodrigue, Scott Confirm Import

From the Dashboard, employees needing confirmation are also listed listed:

| E Newly Imported Employees                                              |                                                                                                    |  |  |  |  |  |
|-------------------------------------------------------------------------|----------------------------------------------------------------------------------------------------|--|--|--|--|--|
| Employees Needing Confirm                                               | ation                                                                                                    |  |  |  |  |  |
| Confirm ImportVictoria KConfirm ImportJefrey VelConfirm ImportCarlos Nu | usy imported from 'Giuseppe' needs to be setup in Dolce Clock imported on Jan 21, 2019<br>ntura imported from 'Double Knot' needs to be setup in Dolce Clock imported on Jan 12, 2019<br>fio imported from 'Double Knot' needs to be setup in Dolce Clock imported on Jan 4, 2019 |  |  |  |  |  |

#### To "Confirm" an employee

- 1. Press the **Confirm** button
- 2. You will be prompted to review possible matches and Merge, or or Add as New.

|                  |                                   | Last Name Mid                                                   | dla Nama F                 | First Name     |                                            |
|------------------|-----------------------------------|-----------------------------------------------------------------|----------------------------|----------------|--------------------------------------------|
|                  |                                   | Kusy                                                            |                            | /ictoria       |                                            |
| Add E            | mployee as New                    | Merge with a                                                    | n Existin<br>ect name belo | g Employee     | This is not a Person<br>(POS Ring-In Code) |
| loyee Might be:  |                                   |                                                                 | Find an em                 | ployee         |                                            |
| Trama, Victoria  | 🤫 trama                           | kusy, victoria                                                  | Q                          | search for a m | natching employee                          |
| Victoria, Ryan   | 🤜 kusy, y                         | victori <del>a, ry</del> a <del>n</del>                         |                            |                |                                            |
| Ruby, Brian      | <del>, r</del> ku <del>b</del> sy | , <mark>b</mark> victorian                                      |                            |                |                                            |
| Tabb, Richard    | 🤜 <del>tabb</del> kı              | <u>isy</u> , <del>r</del> vic <del>ha</del> tor <del>d</del> ia |                            |                |                                            |
| Ashby, Brian     | ring akushl                       | əy, <u>əvicto</u> rian                                          |                            |                |                                            |
| Tien, Vince      | 🤜 <del>tien</del> ku              | <u>sy</u> , vi <mark>nce</mark> toria                           |                            |                |                                            |
| Caro, Virginia   | 🤜 caro <u>ku</u>                  | <u>isy,</u> vi <u>cto</u> r <del>gin</del> ia                   |                            |                |                                            |
| Fanelli, Mia     | 🤜 式 fanelli                       | kusy, <mark>m</mark> victoria                                   |                            |                |                                            |
| Reves, Feliciano | 🤜 reyeku                          | isy, <mark>fel</mark> victoriano                                |                            |                |                                            |

3. After **Confirming**, you will be directed to the verify the employees schedules and roles.

# Edit Profile for Victoria Kusy

| Profile       Schedules / Roles       Salary / Wages       Permissions       Employee Alerts         Filter by Location:       Giuseppe       \$         Schedules - Primary Schedule is Giuseppe - FOH: Giuseppe Server | Employee R                                                                                     |  |  |  |  |  |  |
|----------------------------------------------------------------------------------------------------|------------------------------------------------------------------------------------------------|--|--|--|--|--|--|
| Filter by Location: Giuseppe +<br>Schedules - Primary Schedule is Giuseppe - FOH: Giuseppe Server                                                                                                    |                                                                                                |  |  |  |  |  |  |
|                                                                                                    | Filter by Location: Giuseppe + Schedules - Primary Schedule is Giuseppe - FOH: Giuseppe Server |  |  |  |  |  |  |
| Primary Working View                                                                                                    |                                                                                                |  |  |  |  |  |  |
| Giuseppe<br>FOH                                                                                                    |                                                                                                |  |  |  |  |  |  |
| Giuseppe Server                                                                                                    |                                                                                                |  |  |  |  |  |  |
| Giuseppe Host                                                                                                    |                                                                                                |  |  |  |  |  |  |
| Giuseppe Bartender                                                                                                    |                                                                                                |  |  |  |  |  |  |
| Giuseppe Barback                                                                                                    |                                                                                                |  |  |  |  |  |  |
| Giuseppe Runner                                                                                                    |                                                                                                |  |  |  |  |  |  |
| Giuseppe Busser                                                                                                    |                                                                                                |  |  |  |  |  |  |
| Giuseppe Cleaner                                                                                                    |                                                                                                |  |  |  |  |  |  |
| Giuseppe Training for Import Only                                                                                                    |                                                                                                |  |  |  |  |  |  |
| Giuseppe BOH                                                                                                    |                                                                                                |  |  |  |  |  |  |
| MGT<br>Giuseppe MGT FOH                                                                                                    |                                                                                                |  |  |  |  |  |  |
| Roles                                                                                                    |                                                                                                |  |  |  |  |  |  |
| Employee's Roles: (drop here) All Roles: (drag from here)                                                                                                    |                                                                                                |  |  |  |  |  |  |
| Training Server Training                                                                                                    |                                                                                                |  |  |  |  |  |  |
| Server X                                                                                                    |                                                                                                |  |  |  |  |  |  |

4. Lastly, from the employee's Profile tab, verify phone and email, and INVITE.

| dit F     | Profile for        | Victoria         | Kusy        |                 |                                     |                 |
|-----------|--------------------|------------------|-------------|-----------------|-------------------------------------|-----------------|
| dit Avail | ability & Days Off |                  |             |                 |                                     | Back to Employe |
| Profile   | Schedules / Roles  | Salary / Wages   | Permissions | Employee Alerts | Employee Reminders & Certifications |                 |
| Esser     | ntial Contact Inf  | ormation         |             |                 |                                     | ON<br>Active    |
| First Na  | me (or nickname)   | Email Address    |             | Employee Log    | in <b>Annalis</b>                   |                 |
|           |                    |                  |             |                 |                                     |                 |
| Victoria  | a                  | victoriakusy@gma | #40.50      | Kusy, V         | Invite                              |                 |

## Editing Wages

Wages and roles are unique between locations.

When applying wages or roles, begin by using the **Location Filter**.

Then apply wages per usual.

| Profile Schedules / Roles                                                                      | Salary / Wages            | Permissions    | Employee Alerts            | Em      |  |  |
|------------------------------------------------------------------------------------------------|---------------------------|----------------|----------------------------|---------|--|--|
| Wage / Salary Info                                                                             |                           |                |                            |         |  |  |
| Part Time / Full me Auto                                                                       | o Clock-In / Out of all S | hifts Exclud   | e Employee from Payro      | oll Exp |  |  |
| Full Time 💠                                                                                    |                           |                |                            |         |  |  |
| Since Hired                                                                                    | lude Employee from Ti     | p Pooling      |                            |         |  |  |
| Filter by Location: Giuseppe                                                                   | ♦ Current Pay             | Period: Monday | <u>Jan 21, 2019 - Mond</u> | ay Fe   |  |  |
| New Salary / Wage                                                                              |                           |                |                            |         |  |  |
| • Hourly Employee - Warning: At this time, no 'Default Wage' Salaried Emp<br>wage is in effect |                           |                |                            |         |  |  |
| Employee's Roles                                                                               | Hourly Wage               | Start Date     | Notes                      |         |  |  |
| Select Roles                                                                                   | ✓ \$                      |                | Dec 20                     |         |  |  |